Inštalácia softvéru ProID+ pre Ubuntu Linux

### Inštalačná príručka

Predkladá

Spracovanie:

Číslo verzie:

MONET+, a. s. Za Dvorem 505, Zlín – Štípa 21. 4. 2023 1.1

### **1 VYHLÁSENIE O AUTORSTVE**

Informácie obsiahnuté v tomto dokumente (t. j. vrátane nákresov, plánikov, obrázkov atď.) sú predmetom obchodného tajomstva (podľa § 504 zákona č. 89/2012 Zb. v platnom znení) spoločnosti MONET+, a. s., (IČO 26217783), a disponovanie nimi podlieha právnemu poriadku Českej republiky.

Spoločnosť MONET+, a. s., (IČO 26217783), je podľa zákona č. 121/2000 Zb. o autorskom práve, o právach súvisiacich s autorským právom a o zmene niektorých zákonov, v znení neskorších predpisov, vykonávateľom majetkových práv k príslušným častiam tohto dokumentu.

### 2 OBSAH

| 1  | Vyhlásenie o autorstve2                      |                                                                                       |          |    |  |
|----|----------------------------------------------|---------------------------------------------------------------------------------------|----------|----|--|
| 2  | Obsał                                        | ٦                                                                                     | 3        |    |  |
| 3  | Úvod                                         |                                                                                       | 4        |    |  |
| 4  | Inštalo<br>4.1                               | ovaný softvér<br>Správca karty ProID                                                  | 5<br>5   |    |  |
|    | 4.2                                          | Ovládače čipu                                                                         | 5        |    |  |
| 5  | Pred s<br>5.1                                | pustením inštalácie<br>Stav počítača pred spustením inštalácie                        | 7<br>7   |    |  |
|    | 5.2                                          | Stiahnutie inštalačného balíčka                                                       | 7        |    |  |
|    | 5.3                                          | Overenie pôvodu inštalačného balíčka                                                  | 8        |    |  |
|    | 5.4 Porovnanie odtlačku inštalačného balíčka |                                                                                       |          |    |  |
| 6  | Spust<br>6.1                                 | enie a vykonanie inštalácie<br>Inštalácia pomocou grafického nástroja Ubuntu Software | 9<br>9   |    |  |
|    |                                              | 6.1.1 Inštalácia ovládača čipu pomocou grafického nástroja Ubuntu Softw               | vare 9   |    |  |
|    |                                              | 6.1.2 Inštalácia Správcu karty ProID pomocou grafického nástroja Ubuntu               | Software | 12 |  |
|    | 6.2                                          | Inštalácia pomocou konzolového nástroja Apt                                           | 15       |    |  |
|    |                                              | 6.2.1 Inštalácia ovládača čipu pomocou konzolového nástroja apt                       | 15       |    |  |
|    |                                              | 6.2.2 Inštalácia Správcu karty ProID pomocou konzolového nástroja apt                 | 16       |    |  |
| 7  | Čítačk                                       | y                                                                                     | 18       |    |  |
|    | 7.1                                          | Výber čítačky                                                                         | 18       |    |  |
|    | 7.2                                          | Ovládač čítačky                                                                       | 18       |    |  |
|    |                                              | 7.2.1 Overenie funkčnosti ovládača čítačky                                            | 18       |    |  |
|    | 7.3                                          | Pripojenie čítačky                                                                    | 19       |    |  |
| 8  | Integr<br>8.1                                | ácia inštalovaného softvéru<br>Integrácia PKCS#11 do aplikácie Mozilla Firefox        | 20<br>20 |    |  |
|    | 8.2                                          | Integrácia PKCS#11 do ďalších aplikácií                                               | 23       |    |  |
| 9  | Inštala                                      | ácia novšej verzie                                                                    | 24       |    |  |
| 10 | Odinš<br>10.1                                | talovanie<br>Odinštalovanie ovládača čipu pomocou konzolového nástroja apt            | 25<br>25 |    |  |
|    | 10.2                                         | Odinštalovanie správcu karty proid pomocou konzolového nástroja apt                   | 26       |    |  |

### 3 ÚVOD

Na používanie elektronických funkcií v prostredí Ubuntu Linux je potrebné nainštalovať do počítača softvér ProID+.

Aktuálnou verziou balíčka sa inštaluje podpora pre karty ProID+, ProID+Q a ProID+NG.

V tomto dokumente sa opisuje spôsob inštalácie softvéru *ProID*+ do počítača s operačným systémom Ubuntu Linux.

Softvér sa inštaluje pomocou inštalačného balíčka typu DEB, ktorý slúži ako grafický sprievodca inštaláciou.

### 4 INŠTALOVANÝ SOFTVÉR

Softvérový balíček ProID+ v sebe obsahuje kompletnú podporu elektronických funkcií pre Ubuntu Linux. Po úspešnej inštalácii budú mať používatelia počítača dostupné všetky softvérové aplikácie, ktoré sa pre karty ProID v Ubuntu Linux ponúkajú.

Softvér ProID+ je rozdelený do dvoch samostatných inštalačných balíčkov. Ide o:

- » ovládače čipu (PKCS#11) kariet ProID+, ProID+NG, ProID+Q a ProID+QSeal na prácu s certifikátmi a vytváranie elektronických podpisov. Balíček má názov *libproidplus-gui*.
- » aplikáciu Card Manager (ďalej len Správca karty ProID) na správu certifikátov a prístupových kódov čipových kariet ProID. Balíček má názov *proidcm*.

V nasledujúcich podkapitolách je stručne opísaná charakteristika jednotlivých nainštalovaných aplikácií.

#### 4.1 SPRÁVCA KARTY PROID

Správca karty ProID je aplikácia na spravovanie používateľských certifikátov a prístupových kódov kariet ProID.

Pomocou Správcu karty ProID môže používateľ napr.:

- » zobraziť zoznam kryptografických kľúčov v čipe,
- » zobraziť informácie o certifikátoch v čipe,
- » importovať alebo zmazať certifikát,
- » nastaviť, odblokovať alebo zmeniť niektorý z prístupových kódov (PUK, PIN...),
- » diagnostikovať problémy s čítačkou, čipom, certifikátmi...

#### 4.2 OVLÁDAČE ČIPU

Na prácu s elektronickými certifikátmi je nutné do operačného systému nainštalovať kryptografické ovládače.

Ovládače kariet ProID umožnia aplikáciám pracovať s certifikátmi uloženými v čipe kariet. Prostredníctvom ovládačov sa dajú certifikáty (a kľúče) používať na:

- » elektronické podpisovanie (dokumentov, e-mailov a pod.),
- » prihlasovanie (napr. na webové stránky).

Ovládače však slúžia aj na spravovanie certifikátov v čipe:

- » čítanie informácií o uložených certifikátoch,
- » vytváranie alebo zápis nových certifikátov a kryptografických kľúčov,
- » mazanie nepotrebných certifikátov a kľúčov.

#### Ďalšou dôležitou funkciou ovládačov je práca s prístupovými kódmi:

- » zobrazovanie okna na zadanie kódu,
- » kontrola hodnôt kódu oproti čipu,
- » zmena hodnoty kódu,

#### www.proid.cz

- » zablokovanie kódu po opakovanom chybnom zadaní
- » atď.

Ovládače spĺňajú uznávané technické normy týkajúce sa integrácie čipových kariet do operačných systémov Ubuntu Linux:

» **PKCS#11** – ovládač pre aplikácie, ktoré sa nespoliehajú na kryptografické funkcie systému Ubuntu Linux, ale implementujú vlastnú kryptografiu (napr. Firefox, Thunderbird atď.).

### 5 PRED SPUSTENÍM INŠTALÁCIE

Pri inštalácii softvéru *ProID*+ je potrebné postupovať podľa týchto krokov:

- » Stiahnuť inštalačný balíček:
  - » pozri kapitolu 5.2.
- » Spustiť inštalačný balíček:
  - » pod účtom správcu operačného systému,
  - » pozri kapitolu 6.
- » Vykonať všetky kroky inštalácie:
  - » grafický sprievodca inštaláciou poskytuje priebežné pokyny pre používateľa,
  - » pozri kapitolu 6.

#### 5.1 STAV POČÍTAČA PRED SPUSTENÍM INŠTALÁCIE

Operačný systém nie je potrebné pred inštaláciou špeciálne upravovať. Všetko potrebné zaistí inštalačný softvér v rámci OS a nainštaluje softvérové *ProID*+.

V priebehu inštalácie sa môžu do operačného systému nainštalovať balíčky z internetových repozitárov, preto sa odporúča vykonávať inštaláciu na počítači pripojenom k internetu. Ak operačný systém už obsahuje všetky závislé moduly potrebné na spustenie aplikácie *ProID*+, potom na samotnú inštaláciu nie je pripojenie k internetu potrebné.

Pri inštalácii softvéru *ProID*+ nie je potrebné mať k počítaču pripojenú čítačku a nainštalované ovládače čítačiek. Inštaláciu čítačky je možné vykonať až po inštalácii softvéru *ProID*+. Napriek tomu sa odporúča, aby sa **čítačka nainštalovala pred inštaláciou softvéru** *ProID***+**.

Inštaláciu softvéru *ProID*+ je potrebné spúšťať pod používateľským účtom, ktorý má **oprávnenia správcu** (Administrator) operačného systému Ubuntu, t. j. má právo elevácie oprávnení pomocou príkazu *sudo*. Ak používateľ nemá k dispozícii uvedené oprávnenia, mal by sa obrátiť na správcu operačného systému a požiadať o vykonanie inštalácie.

Pred spustením inštalácie sa odporúča uložiť rozrobenú prácu a ukončiť spustené aplikácie.

#### 5.2 STIAHNUTIE INŠTALAČNÉHO BALÍČKA

Aplikácie *ProID* sa inštalujú pomocou inštalačného balíčka. **Súbor s inštalačnými balíčkami je uložený vo formáte súborov DEB a musí sa stiahnuť z internetu** z <u>webových stránok na podporu kariet ProID</u>.

Pri sťahovaní inštalačného balíčka by si mal používateľ všimnúť, do ktorého priečinka sa stiahnutý súbor uloží – aby potom mohol z tohto priečinka inštalačný program spustiť.

#### 5.3 OVERENIE PÔVODU INŠTALAČNÉHO BALÍČKA

Používateľ by si pred inštaláciou softvéru mal vždy overiť, či daný softvér pochádza z dôveryhodného zdroja a či s obsahom balíčka nikto nemanipuloval. Inštaláciou nedôveryhodného alebo modifikovaného softvéru hrozí riziko, že sa do počítača dostane napr. počítačový vírus alebo iný škodlivý softvér.

V prípade softvéru ProID+ sa dá integrita overiť týmto spôsobom:

» Stiahnutím inštalačného balíčka výhradne z <u>webových stránok na podporu softvéru ProID</u> a porovnaním odtlačku inštalačného balíčka.

Po overení odtlačku inštalačného balíčka môže používateľ dôverovať tomu, že používa originálny balíček ProID+, ktorý neobsahuje škodlivý softvér.

#### 5.4 POROVNANIE ODTLAČKU INŠTALAČNÉHO BALÍČKA

Inštalačný balíček ProID+ pre systém Linux je nutné overiť, čo sa vykonáva pomocou kontrolného súčtu.

Ak sa súbor korektne stiahol alebo ak si chcete overiť pravosť a skontrolovať hash kontrolného súčtu, môžete použiť príkaz na vygenerovanie kontrolného súčtu. Ten sa líši v závislosti od hashovacieho algoritmu. V tomto prípade sú to SHA256 a SHA1.

Používateľ si môže pred inštaláciou softvéru ProID+ overiť dôveryhodnosť kontrolného súčtu pomocou príkazu:

shasum proid.sha --check

Alebo porovnať kontrolný súčet s inštalačným súborom: Shasum proid.deb |tee proid.sha

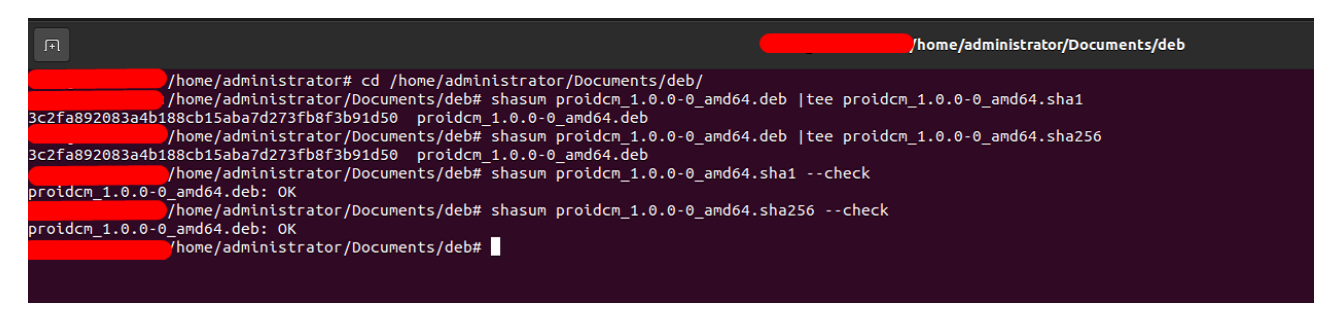

Obrázok 1: Výpis programu shasum pri overovaní podpisu inštalačného balíčka správcu karty

Kontrolný súčet sa objaví na ďalšom riadku terminálu. Porovnajte ho s kontrolným súčtom vygenerovaným dodávateľom softvéru a uistite sa, že zodpovedá.

Ak sa oba kontrolné súčty zhodujú, nebol súbor poškodený ani zmenený oproti pôvodnej verzii a je možné ho spustiť.

### 6 SPUSTENIE A VYKONANIE INŠTALÁCIE

Ovládací softvér ProID sa inštaluje pomocou dodaného inštalačného balíčka s využitím systémových nástrojov (grafických alebo nástrojov príkazového riadka). Inštalačný balíček je koncipovaný tak, aby čo najviac uľahčil prácu bežnému používateľovi:

- » definuje závislé balíčky, ktoré sú nevyhnutné na beh aplikácie ProID,
- » umiestňuje súbory do očakávaných priečinkov,
- » vytvára zástupcu na jednoduché spustenie aplikácie ProID Správca karty.

V nasledujúcich podkapitolách sú opísané postupy inštalácie pomocou grafického nástroja a textovej konzoly. Výsledok inštalácie je v oboch prípadoch zhodný.

#### 6.1 INŠTALÁCIA POMOCOU GRAFICKÉHO NÁSTROJA UBUNTU SOFTWARE

Správca aplikácií Ubuntu Software je predvolený grafický nástroj na správu inštalovaných programov v distribúcii Ubuntu.

Ďalší postup predpokladá, že už došlo k stiahnutiu inštalačných balíčkov (pozri kapitolu 5.2).

Ide o balíček s ovládačom čipu (knižnica PKCS#11) *libproidplus-gui* a o grafickú aplikáciu Správca kariet *proidcm*.

#### 6.1.1 Inštalácia ovládača čipu pomocou grafického nástroja Ubuntu Software

Pomocou správcu súborov (ako je program Súbory) je potrebné vyhľadať stiahnutý súbor *libproidplus-gui.deb*. Dvojitým kliknutím na súbor balíčka sa spustí aplikácia priradená na správu balíčkov DEB (v predvolenom nastavení ide o aplikáciu Ubuntu Software).

V okne Ubuntu Software sú zobrazené základné informácie vyčítané z inštalačného balíčka. Samotná inštalácia sa spustí stlačením tlačidla Inštalovať.

Pred spustením inštalácie potrebuje inštalačný program získať oprávnenia správcu, aby mohol zapísať súbory do systémových priečinkov. Elevácia oprávnení sa vykoná zadaním používateľského hesla do poľa Heslo v systémovom dialógu. Pokračujte stlačením tlačidla Overiť totožnosť.

**libproidplus-gui** ProID+ & ProID+Q gui middleware package.

Zruš

This package provides ProID+& ProID+Q PKCS#11 libraries with internal graphical PIN dialogue.

#### Podrobnosti

| 2.3.3<br>Nikdy                   |                                |                                           |  |
|----------------------------------|--------------------------------|-------------------------------------------|--|
| Uzavretá                         | Požaduje sa o                  | verenie totožnosti                        |  |
| libproidplus- <u>c</u><br>4,4 MB | Inštalácia nedôverył<br>overen | odného softvéru vyžaduje<br>ie totožnosti |  |
| 0 bajtov                         | <b>I</b><br>adm                | inistrator                                |  |
|                                  | Heslo                          | Ø                                         |  |
|                                  | Zrušiť                         | Overiť totožnosť                          |  |

#### Obrázok 2: Elevácia oprávnení na inštaláciu ovládača čipu

|                                           | libproidplus-gui                                                      | <u></u> | • | × |
|-------------------------------------------|-----------------------------------------------------------------------|---------|---|---|
| libproidplu<br>ProID+ & ProI              | <b>us-gui</b><br>D+Q gui middleware package.                          |         |   |   |
| This package provides Prol<br>Podrobnosti | ID+ & ProID+Q PKCS#11 libraries with internal graphical PIN dialogue. |         |   |   |
| Verzia                                    | 2.3.3                                                                 |         |   |   |
| Aktualizované                             | Nikdy                                                                 |         |   |   |
| Licencia                                  | Uzavretá                                                              |         |   |   |
| Zdroj                                     | libproidplus-gui_2.3.3-0_amd64.deb                                    |         |   |   |
| Veľkosť po nainštalovaní                  | 4,4 MB                                                                |         |   |   |
| Veľkosť preberania                        | 0 bajtov                                                              |         |   |   |

Obrázok 3: Ubuntu Software s načítaným balíčkom libproidplus-gui.deb

Po úspešnom overení sa spustí samotná inštalácia súborov do systému. Inštalačný balíček automaticky vykonáva všetky potrebné kroky:

- » inštaluje aplikačné a konfiguračné súbory do priečinka programu /opt/ProID/lib,
- » inštaluje závislé balíčky/moduly z repozitárov Ubuntu,
- » vykonáva registráciu aplikácie do systémových nastavení.

| < |                            | libproidplus-gui                                                      | e <u>–</u> C | נ 😣 |
|---|----------------------------|-----------------------------------------------------------------------|--------------|-----|
|   | libproidpl<br>ProID+ & Pro | <b>us-gui</b><br>ID+Q gui middleware package.                         |              |     |
|   |                            | Inštaluje sa 80% Zi                                                   |              |     |
|   | This package provides Pro  | ID+ & ProID+Q PKCS#11 libraries with internal graphical PIN dialogue. |              |     |
|   | Podrobnosti                |                                                                       |              |     |
|   | Verzia                     | 2.3.3                                                                 |              |     |
|   | Aktualizované              | Nikdy                                                                 |              |     |
|   | Licencia                   | Uzavretá                                                              |              |     |
|   | Zdroj                      | libproidplus-gui_2.3.3-0_amd64.deb                                    |              |     |
|   | Veľkosť po nainštalovaní   | 4,4 MB                                                                |              |     |
|   | Veľkosť preberania         | 0 bajtov                                                              |              |     |
|   |                            |                                                                       |              |     |
|   |                            |                                                                       |              |     |
|   |                            |                                                                       |              |     |
|   |                            |                                                                       |              |     |
|   |                            |                                                                       |              |     |
|   |                            |                                                                       |              |     |

Obrázok 4: Priebeh inštalácie ovládača čipu

Používateľ nemá v priebehu inštalácie možnosť zmeniť inštalačný priečinok. Inštalačný balíček používa vopred definovaný priečinok /usr/lib/x86\_64-linux-gnu.

Po úspešnej inštalácii sa tlačidlo Install (slovensky Inštalovať) zmení na Remove (slovensky Odstrániť).

|                           | libproidplus-gui                                                       | - | 8 |
|---------------------------|------------------------------------------------------------------------|---|---|
| libproidp<br>ProID+& Pro  | <b>lus-gui</b><br>DID+Q gui middleware package.                        |   |   |
| Odstränit                 |                                                                        |   |   |
| This package provides Pro | DID+ & ProID+Q PKCS#11 libraries with internal graphical PIN dialogue. |   |   |
| Podrobnosti               |                                                                        |   |   |
| Verzia                    | 2.3.3                                                                  |   |   |
| Aktualizované             | Nikdy                                                                  |   |   |
| Licencia                  | Uzavretá                                                               |   |   |
| Zdroj                     | libproidplus-gui_2.3.3-0_amd64.deb                                     |   |   |
| Veľkosť po nainštalovaní  | 4,4 MB                                                                 |   |   |
|                           |                                                                        |   |   |
|                           |                                                                        |   |   |
|                           |                                                                        |   |   |

Obrázok 5: Ukončená inštalácia aplikácie ovládača čipu

Ak sa pri inštalácii pomocou Ubuntu Software vyskytnú problémy, odporúča sa pristúpiť k inštalácii pomocou konzolového nástroja *apt* (pozri kapitolu 6.2.1).

#### 6.1.2 Inštalácia Správcu karty ProID pomocou grafického nástroja Ubuntu Software

Pomocou správcu súborov (ako je program Súbory) je potrebné vyhľadať stiahnutý súbor *proidcm.deb*. Dvojitým kliknutím na súbor balíčka sa spustí aplikácia priradená na správu balíčkov DEB (v predvolenom nastavení ide o aplikáciu Ubuntu Software).

V okne Ubuntu Software sú zobrazené základné informácie vyčítané z inštalačného balíčka. Samotná inštalácia sa spustí stlačením tlačidla Inštalovať.

Pred spustením inštalácie potrebuje inštalačný program získať oprávnenia správcu, aby mohol zapísať súbory do systémových priečinkov. Elevácia oprávnení sa vykoná zadaním používateľského hesla do poľa Heslo v systémovom dialógu. Pokračujte stlačením tlačidla Overiť totožnosť.

|            | DID+ & ProID+Q PKC     | S#11 libraries with intern |                          |  |
|------------|------------------------|----------------------------|--------------------------|--|
| odrobnosti |                        |                            |                          |  |
|            |                        |                            |                          |  |
|            | Nikdy                  |                            |                          |  |
|            | Uzavretă               | Požaduje sa ov             | verenie totožnosti       |  |
|            | libproidplus- <u>c</u> | Inštalácia nedôveryh       | odného softvéru vyžaduje |  |
|            | 4,4 MB                 | overeni                    | e totožnosti             |  |
|            | 0 bajtov               |                            | -                        |  |
|            |                        |                            | 0                        |  |
|            |                        | ſ                          |                          |  |
|            |                        | adm                        | inistrator               |  |
|            |                        | Heslo                      | Ø                        |  |
|            |                        | Tiesto                     | 92                       |  |
|            |                        |                            |                          |  |
|            |                        | Zrušiť                     | Overiť totožnosť         |  |
|            |                        | Zrušiť                     | Overiť totožnosť         |  |

#### Obrázok 6: Elevácia oprávnení na inštaláciu Správcu karty ProID

Po úspešnom overení sa spustí samotná inštalácia súborov do systému. Inštalačný balíček automaticky vykonáva všetky potrebné kroky:

- » inštaluje aplikačné a konfiguračné súbory do priečinka programu /opt/ProID/,
- » inštaluje závislé balíčky/moduly z repozitárov Ubuntu,
- » vykonáva registráciu aplikácie do systémových nastavení,
- » inštaluje zástupcu aplikácií.

| < |                             | proidcm                                                                     | - | • 😣 |
|---|-----------------------------|-----------------------------------------------------------------------------|---|-----|
|   | Proidc<br>ProID sn          | <b>m</b><br>nart cards management utility                                   |   |     |
|   | This package provides       | s graphical utility for certificate management on ProID smart cards family. |   |     |
|   | Webová stránka              |                                                                             |   |     |
|   | Podrobnosti                 |                                                                             |   |     |
|   | Verzia<br>Aktualizované     | 1.0.1<br><u>24.5.2021</u>                                                   |   |     |
|   | Zdroj<br>Veľkosť preberania | proidcm_1.0.1-0_amd64.deb<br>0 bajtov                                       |   |     |
|   |                             |                                                                             |   |     |
|   |                             |                                                                             |   |     |
|   |                             |                                                                             |   |     |

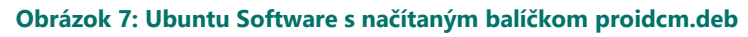

| < |                      | proidcm                                                                     | р. | _ 0 | × |
|---|----------------------|-----------------------------------------------------------------------------|----|-----|---|
|   | proidc<br>ProID sr   | <b>m</b><br>nart cards management utility                                   |    |     |   |
|   |                      | Inštaluje sa 20%                                                            |    |     |   |
|   | This package provide | : graphical utility for certificate management on ProID smart cards family. |    |     |   |
|   | Webová stránka       |                                                                             |    |     |   |
|   |                      |                                                                             |    |     |   |
|   | Podrobnosti          |                                                                             |    |     |   |
|   |                      | 1.0.1                                                                       |    |     |   |
|   | Aktualizované        | <u>24.5.2021</u>                                                            |    |     |   |
|   | Licencia             | Uzavretá                                                                    |    |     |   |
|   | Zdroj                | proidcm_1.0.1-0_amd64.deb                                                   |    |     |   |
|   | Veľkosť preberania   | 0 bajtov                                                                    |    |     |   |
|   |                      |                                                                             |    |     |   |
|   |                      |                                                                             |    |     |   |
|   |                      |                                                                             |    |     |   |
|   |                      |                                                                             |    |     |   |
|   |                      |                                                                             |    |     |   |

#### Obrázok 8: Priebeh inštalácie aplikácie Správca kariet ProID

Používateľ nemá v priebehu inštalácie možnosť zmeniť inštalačný priečinok. Inštalačný balíček používa vopred definovaný priečinok /opt/ProID/SpravceKarty.

Po úspešnej inštalácii sa tlačidlo Install (slovensky Inštalovať) zmení na Remove (slovensky Odstrániť).

| < |                                               | proidcm                                                                                                    |  | 8 |
|---|-----------------------------------------------|----------------------------------------------------------------------------------------------------|--|---|
|   | Odstrániť<br>This package pro<br>Webová strán | <b>proidcm</b><br>ProID smart cards management utility<br>vides graphical utility for certificate management on ProID smart cards family.<br>ka |  |   |
|   | Podrobnosti                                   |                                                                                                    |  |   |
| 8 |                                               | 1.0.1                                                                                                    |  |   |
| * | Aktualizované                                 | <u>24.5.2021</u>                                                                                                    |  |   |
|   | Licencia                                      | Uzavretá                                                                                                    |  |   |
|   |                                               | local                                                                                                    |  |   |
|   |                                               |                                                                                                    |  |   |
|   |                                               |                                                                                                    |  |   |

#### Obrázok 9: Ukončená inštalácia aplikácie Správca karty ProID

Ak sa pri inštalácii pomocou Ubuntu Software vyskytnú problémy, odporúča sa pristúpiť k inštalácii pomocou konzolového nástroja *apt* (pozri kapitolu 6.2.2).

#### 6.2 INŠTALÁCIA POMOCOU KONZOLOVÉHO NÁSTROJA APT

Pre väčšinu používateľov je najpríjemnejším spôsobom inštalácie balíčkov použitie grafického správcu balíčkov (napr. Ubuntu Software) – pozri kapitolu 6.1. V určitých prípadoch (napr. keď sa inštalácia pomocou Ubuntu Software nepodarí) je však výhodnejšie pristúpiť k inštalácii pomocou nástrojov príkazového riadka, najmä pre podrobnejší výpis vykonávaných akcií a ich výsledkov.

#### 6.2.1 Inštalácia ovládača čipu pomocou konzolového nástroja apt

Balíček sa nainštaluje príkazom v terminále systému Linux (napr. gnome-terminal):

sudo apt install ./libproidplus-gui.deb

v priečinku s uloženým balíčkom. Program apt automaticky stiahne všetky potrebné závislé balíčky.

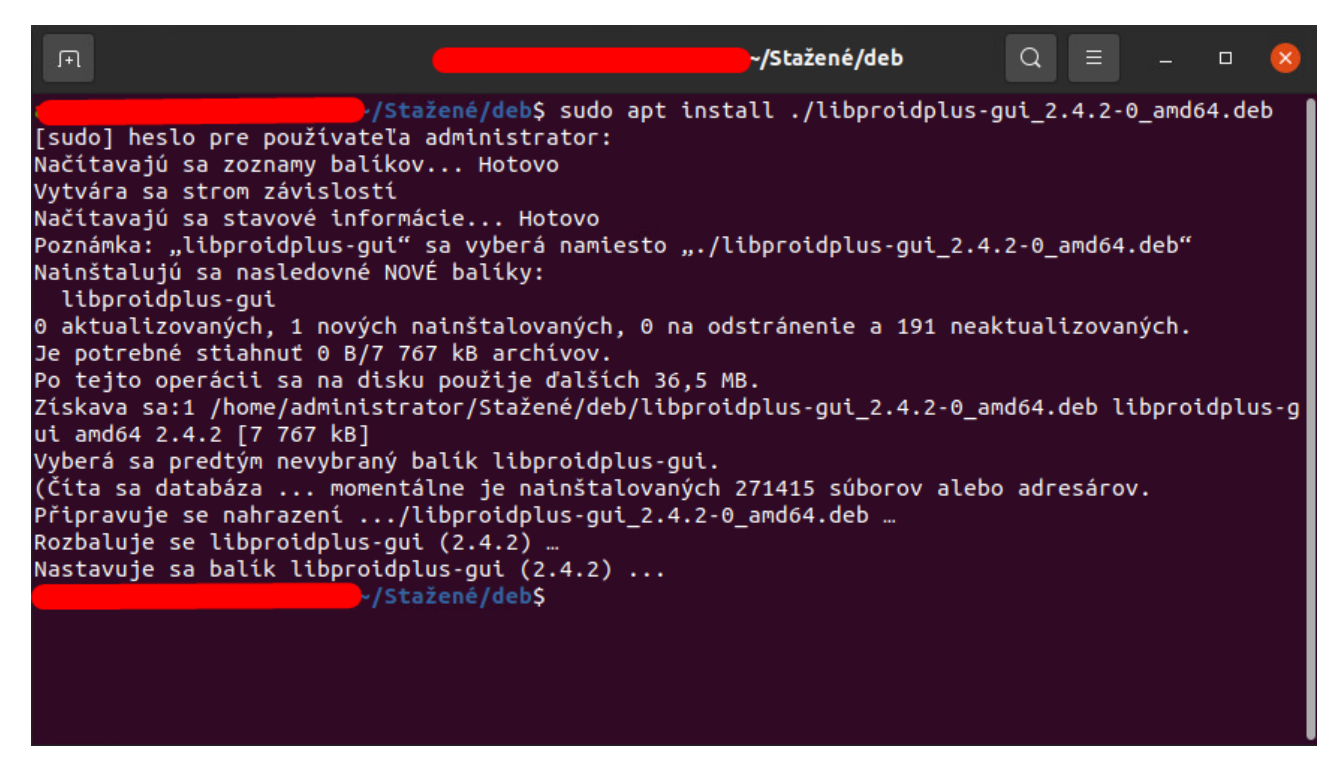

Obrázok 10: Inštalácia ovládača karty pomocou nástroja apt

Priebeh inštalácie by mal zodpovedať výpisu uvedenému na Obrázok 10. Pri úspešnej inštalácii nie sú do výpisu programu *apt* zahrnuté žiadne chybové hlásenia. Program *apt* automaticky stiahne všetky potrebné závislé balíčky.

#### 6.2.2 Inštalácia Správcu karty ProID pomocou konzolového nástroja apt

Balíček sa nainštaluje príkazom v terminále systému Linux (napr. gnome-terminal):

sudo apt install ./proidcm.deb

v priečinku s uloženým balíčkom. Program apt automaticky stiahne všetky potrebné závislé balíčky.

| ٦Ŧ                                                                                         | ·/Stažené/1.0.1/deb                                                                                                    | Q              | Ξ                          | -              |       | ×  |
|--------------------------------------------------------------------------------------------|----------------------------------------------------------------------------------------------------|----------------|----------------------------|----------------|-------|----|
| [suc<br>Načí<br>Vytv<br>Načí<br>Pozr<br>Nair                                               | /Stažené/1.0.1/deb\$ sudo apt install ./proidcm_1<br>lo] heslo pre používateľa administrator:<br>.tavajú sa zoznamy balíkov Hotovo<br>rára sa strom závislostí<br>.tavajú sa stavové informácie Hotovo<br>.ámka: "proidcm" sa vyberá namiesto "./proidcm_1.0.1-0_amd64.deb"<br>.štalujú sa nasledovné NOVÉ balíky:                                                                                                    | 1.0.1          | -0_amo                     | 164.de         | ъ     |    |
| pr<br>0 ak<br>Po t<br>Získ<br>1 [8<br>Vybe<br>(Čít<br>Rozb<br>Rozb<br>Zpra<br>Zpra<br>Zpra | rolocm<br>stualizovaných, 1 nových nainštalovaných, 0 na odstránenie a 191 neakt<br>sejto operácii sa na disku použije ďalších 285 MB.<br>sava sa:1 /home/administrator/Stažené/1.0.1/deb/proidcm_1.0.1-0_amd64.<br>(5,1 MB]<br>erá sa predtým nevybraný balík proidcm.<br>sa sa databáza momentálne je nainštalovaných 271461 súborov alebo<br>pravuje se nahrazení/deb/proidcm_1.0.1-0_amd64.deb<br>baluje se proidcm (1.0.1)<br>savuje sa balík proidcm (1.0.1)<br>scovávají se spouštěče pro balík mime-support (3.64ubuntu1)<br>scovávají se spouštěče pro balík hicolor-icon-theme (0.17-2)<br>scovávají se spouštěče pro balík desktop-file-utils (0.24-1ubuntu3) | deb (<br>adre: | zovaný<br>proido<br>sárov. | ich.<br>cm amd | l64 1 | 0. |
|                                                                                            | ~/Stažené/1.0.1/deb\$                                                                                                    |                |                            |                |       |    |

#### Obrázok 11: Inštalácia Správcu karty ProID pomocou nástroja apt

Pri úspešnej inštalácii nie sú do výpisu programu apt zahrnuté žiadne chybové hlásenia.

Program apt automaticky stiahne všetky potrebné závislé balíčky.

### 7 ČÍTAČKY

Softvér *ProID*+ komunikuje s čipom kariet prostredníctvom čítačky čipových kariet. Bez čítačky čipových kariet nie je možné používať elektronické funkcie. Používateľ teda musí:

- » získať vhodnú čítačku kariet,
- » pripojiť čítačku k počítaču,
- » prípadne nainštalovať ovládače čítačky.

#### 7.1 VÝBER ČÍTAČKY

K počítaču s operačným systémom Ubuntu Linux je potrebné si zaobstarať a pripojiť čítačku, ktorá je v súlade s normou CCID a spolupracuje so subsystémom PC/SC operačného systému.

Softvér ProID+ dokáže spolupracovať:

- » ako s bežnými čítačkami (bez integrovanej klávesnice),
- » tak aj s čítačkami, ktoré majú vlastnú klávesnicu, príp. aj displej.

#### 7.2 OVLÁDAČ ČÍTAČKY

Čítačka kariet, ako každé iné zariadenie pripojené k PC, musí mať v operačnom systéme nainštalovaný príslušný ovládač. Ak správny ovládač nie je nainštalovaný, operačný systém nevie s čítačkou komunikovať a čítačka potom nefunguje.

<u>Upozornenie</u>: **Ovládače čítačky nie sú súčasťou inštalačného balíčka** *ProID***+.</mark> Čítačku (vrátane prípadnej inštalácie ovládačov) je potrebné sprevádzkovať samostatne – mimo inštaláciu softvéru** *ProID***+.** 

Niektoré čítačky (Plug&Play) *nevyžadujú*inštaláciu ovládačov, resp. operačný systém si nájde a nainštaluje potrebné ovládače sám. V prípade iných čítačiek je potrebné ovládač nainštalovať samostatne. Na inštaláciu ovládačov sa vyžaduje privilegované oprávnenie – ovládače môže inštalovať len používateľ s oprávnením správcu operačného systému.

Predajca alebo dodávateľ čítačky by mal používateľa informovať, či je potrebné (do daného operačného systému) ovládače inštalovať. Ak je inštalácia nutná, predajca alebo dodávateľ dát by mal priložiť inštalačný balíček s ovládačmi čítačky. Používateľ potom musí zaistiť inštaláciu ovládačov.

#### 7.2.1 Overenie funkčnosti ovládača čítačky

V operačnom systéme Ubuntu Linux je funkčnosť čítačiek závislá od služby *PC/SC Lite*. Táto služba nie je štandardnou súčasťou operačného systému a musí sa doinštalovať.

Inštalácia pomocou príkazového riadka:

#### sudo apt install libpcsclite1 pcscd pcsc-tools

Funkčnosť čítačky sa dá overiť napríklad príkazom *pcsc\_scan* spusteným z terminálu príkazového riadka. Program vypíše všetky pripojené čítačky (karta musí byť vložená v čítačke). Po ukončení kontroly aplikácie sa zobrazí stav. Používateľ by mal počas testu vidieť ATR karty (*ATR*) a názov čítačky (*Reader*).

\$ pcsc scan Fri Apr 30 09:48:49 2021 Reader 0: Alcor Micro AU9560 00 00 Event number: 0 Card state: ATR: 3B 7F 94 00 00 80 25 A0 00 00 00 28 57 80 10 30 01 00 01 00 ATR: 3B 7F 94 00 00 80 25 A0 00 00 00 28 57 80 10 30 01 00 01 00 + TS = 3B --> Direct Convention + T0 = 7F, Y(1): 0111, K: 15 (historical bytes) TA(1) = 94 --> Fi=512, Di=8, 64 cycles/ETU TB(1) = 00 --> VPP is not electrically connected TC(1) = 00 --> Extra guard time: 0 Historical bytes: 80 25 A0 00 00 00 28 57 80 10 30 01 00 01 00 Category indicator byte: 80 (compact TLV data object) Tag: 2, len: 5 (issuer identification number, ISO 7812-1) Issuer identification number: A0 00 00 00 28 Tag: 5, len: 7 (card issuer's data) Card issuer data: 80 10 30 01 00 01 00 Possibly identified card (using /usr/share/pcsc/smartcard\_list.txt): 3B 7F 94 00 00 80 25 A0 00 00 00 28 57 80 10 30 01 00 01 00

#### Obrázok 12: Overenie funkčnosti čítačky pomocou príkazu pcsc\_scan

Viac informácií o testovaní sa dozviete tu:

https://help.ubuntu.com/community/CommonAccessCard

#### 7.3 PRIPOJENIE ČÍTAČKY

Čítačku je nutné pripojiť k počítaču prostredníctvom konektora daného typu čítačky. Najbežnejšie čítačky sa dodávajú s USB káblom. Tieto čítačky treba pripojiť do voľného USB portu počítača. USB čítačky sú napájané priamo pomocou USB portu počítača a dajú sa teda používať hneď po inštalácii ovládačov.

USB kábel čítačky nie je vhodné z dôvodu poklesu napájacieho napätia predlžovať pomocou predlžovacích USB káblov.

### 8 INTEGRÁCIA INŠTALOVANÉHO SOFTVÉRU

Na prácu s **elektronickými certifikátmi** je potrebné do operačného systému, resp. do používaných aplikácií **integrovať ovládače** kariet ProID. Ovládače sú súčasťou inštalácie – je potrebné ich prepojiť s aplikáciami. Postup integrácie ovládačov do operačného systému a do aplikácií je opísaný v nasledujúcich podkapitolách.

Súčasťou inštalácie ProID sú aj ovládače čipu na prácu s certifikátmi na čipových kartách rodiny ProID.

Aplikácie, ktoré **nevyužívajú kryptografické rozhranie operačného systému**, **komunikujú priamo s knižnicou PKCS#11**. Aby tieto aplikácie dokázali pracovať s certifikátmi na kartách ProID, musí do nich používateľ nakonfigurovať správnu knižnicu PKCS#11 (niekedy sa nazýva aj *Cryptoki*). Spôsob konfigurácie knižnice sa pre jednotlivé aplikácie líši. Používateľ by mal nájsť správny spôsob v technickej dokumentácii danej aplikácie.

Pre každý typ karty ProID je určená iná knižnica PKCS#11:

- » Karta ProID+
  - » Umiestnenie knižnice PKCS#11: /usr/lib/x86\_64-linux-gnu/libproidcm11.so
- » Karta ProID+Q
  - » Umiestnenie knižnice PKCS#11: /usr/lib/x86\_64-linux-gnu/libproidqcm11.so
- » Karta ProID+NG
  - » Umiestnenie knižnice PKCS#11: /usr/lib/x86\_64-linux-gnu/libproidngcm11.so

V záujme maximálneho zjednodušenia konfigurácie aplikácií, ktoré využívajú rozhranie PKCS#11, je súčasťou inštalácie aj knižnica *libproidproxyp11.so*, ktorá zaisťuje komunikáciu so všetkými typmi kariet ProID. Tento súbor sa nachádza v priečinku /usr/lib/x86\_64-linux-gnu.

Postup konfigurácie ovládača PKCS#11 do prehliadača Firefox a ďalších aplikácií je opísaný v kapitolách 8.1 a 8.2.

#### 8.1 INTEGRÁCIA PKCS#11 DO APLIKÁCIE MOZILLA FIREFOX

Na ilustráciu je v tomto dokumente uvedená integrácia ovládača karty ProID do aplikácie Mozilla Firefox. Firefox je asi najznámejšia a najčastejšie používaná aplikácia, ktorá využíva kryptografické rozhranie PKCS#11.

Do aplikácie Firefox je možné ovládač kariet ProID pridať pomocou ponuky *Bezpečnostné zariadenia* v ponuke *Nastavenia*  $\rightarrow$  *Súkromie a bezpečnosť*  $\rightarrow$  *Bezpečnostné zariadenia*.

| Synchronizovať a uložiť<br>údaje | Prihlásiť sa |
|----------------------------------|--------------|
| Nová karta                       | Ctrl+T       |
| Nové okno                        | Ctrl+N       |
| Nové súkromné okno               | Ctrl+Shift+P |
| Záložky                          | >            |
| História                         | >            |
| Stiahnuté súbory                 | Ctrl+Shift+Y |
| Heslá                            |              |
| Doplnky a témy                   | Ctrl+Shift+A |
| Tlačiť                           | Ctrl+P       |
| Uložiť stránku ako               | Ctrl+S       |
| Hľadať na stránke…               | Ctrl+F       |
| Lupa                             | - 100 % + 🗹  |
| Nastavenia                       |              |
| Ďalšie nástroje                  | >            |
| Pomocník                         | >            |
| Ukončiť                          | Ctrl+Q       |

#### Obrázok 13: Ponuka aplikácie Mozilla Firefox

| စြို Všeobecné          | Všeobecné                                                                                                    |
|-------------------------|----------------------------------------------------------------------------------------------------|
| 🔓 Domov                 | Spustenie                                                                                                    |
| Q Vyhľadávanie          | Obn <u>o</u> viť predchádzajúcu reláciu                                                                                              |
| 🔒 Súkromie a bezpečnosť | 🗌 Upozorniť pri ukončení prehliadača                                                                                                 |
| 🗘 Synchronizácia        | <ul> <li>Vždy kontrolovat, či je Firefox predvoleným prehliadačom</li> <li>Firefox je nastavený ako predvolený prehliadač</li> </ul> |
|                         | Karty                                                                                                    |
|                         | 🗌 Prepínať karty pomocou Ctrl+Tab v poradí podľa posledného otvorenia                                                                |

#### Obrázok 14: Okno na nastavenie aplikácie Mozilla Firefox

V sekcii Certifikáty je potrebné stlačiť tlačidlo Bezpečnostné zariadenia.

#### www.proid.cz

| 203 vseobeche           | Zásady ochrany súkromia                                                                          |  |  |  |  |
|-------------------------|--------------------------------------------------------------------------------------------------|--|--|--|--|
| 🙆 Domov                 | 🗹 P <u>o</u> voliť Firefoxu odosielať technické údaje a údaje o interakciách spoločnosti Mozilla |  |  |  |  |
| Q Vyhľadávanie          | Ďalšie informácie                                                                                |  |  |  |  |
|                         | 🗹 Povoliť Firefoxu odporúčať rozšírenia vybrané priamo pre mňa 🛛 Ďalšie informácie               |  |  |  |  |
| 💾 Súkromie a bezpečnosť | 🗹 Povoliť Firefoxu inštalovať a spúšťať štúdie 🛛 Zobraziť štúdie aplikácie Firefox               |  |  |  |  |
| 🗘 Synchronizácia        | 🗌 <u>P</u> ovoliť Firefoxu odosielať vo vašom mene správy o zlyhaní 🛛 Ďalšie informácie          |  |  |  |  |
|                         |                                                                                                  |  |  |  |  |
| Pozoočporť              |                                                                                                  |  |  |  |  |
|                         | Bezpechost                                                                                       |  |  |  |  |
|                         | Ochrana pred podvodným obsahom a nebezpečným softvérom                                           |  |  |  |  |
|                         | 🔽 <u>B</u> lokovať nebezpečný a podvodný obsah Ďalšie informácie                                 |  |  |  |  |
|                         | 😾 Blokovať sťahova <u>n</u> ie nebezpečných súborov                                              |  |  |  |  |
|                         | 🗹 Up <u>o</u> zorniť ma na nechcený a nezvyčajný softvér                                         |  |  |  |  |
|                         |                                                                                                  |  |  |  |  |
|                         | Certifikáty                                                                                      |  |  |  |  |
|                         | Aktuálnu platnosť certifikátov overovať na serveroch Zobraziť <u>c</u> ertifikáty                |  |  |  |  |
|                         | OCSP Bezpečnostné zaria <u>d</u> enia                                                            |  |  |  |  |
|                         |                                                                                                  |  |  |  |  |
|                         |                                                                                                  |  |  |  |  |

#### Obrázok 15: Nastavenie zabezpečenia aplikácie Mozilla Firefox

Zobrazí sa okno *Správca bezpečnostných zariadení*. V tomto okne je potrebné pridať nové bezpečnostné zariadenie: čipovú kartu. Pridanie vykonáte stlačením tlačidla *Načítať*. Zobrazí sa okno na vyhľadanie ovládača čipovej karty:

| Správca bezpečnostných zariadení X                                                                                                 |                                                           |                                                                                            |  |           |              |                                                           |   |  |
|----------------------------------------------------------------------------------------------------|-----------------------------------------------------------|--------------------------------------------------------------------------------------------|--|-----------|--------------|-----------------------------------------------------------|---|--|
| Bezpečnostné moduly a zariadenia<br>~ NSS Internal PKCS #11 Module                                                                 |                                                           | Podrobnosti Hodnota<br>Modul ProID                                                         |  |           |              | <u>P</u> rihlásiť                                         |   |  |
| Všeobecné šifrovacie slu<br>Softvérové bezp. zariade                                                                               | Zadajte informácie pr                                     | Načítať ovládač zariadenia PKCS#11 – 🗆 😣                                                   |  |           |              | <u>O</u> dhlásiť<br>neniť <u>h</u> eslo                   |   |  |
| <ul> <li>&gt; ProID</li> <li>&gt; Vstavaný modul Roots</li> <li>NSS Builtin Objects</li> <li>&gt; OS Client Cert Module</li> </ul> | Názov <u>m</u> odulu Proll<br>Názov <u>s</u> úboru modulu | dulu ProID<br>oru modulu /usr/lib/x86_64-linux-gnu/libproidproxyp11.so Pre <u>h</u> ľadáva |  |           | )<br> <br> P | <u>N</u> ačítať<br><u>U</u> voľniť<br>ovoliť <u>F</u> IPS |   |  |
|                                                                                                    |                                                           |                                                                                            |  | Zrušiť OK |              |                                                           |   |  |
|                                                                                                    |                                                           | L                                                                                          |  |           |              | 0                                                         | ĸ |  |

Obrázok 16: Pridanie ovládača čipovej karty do aplikácie Mozilla Firefox

V okne Nový ovládač zariadenia PKCS#11 je potrebné:

- » nastaviť názov modulu ľubovoľný, napr. ProID,
- » zadať cestu k modulu libproidproxyp11.so, zvyčajne /usr/lib/x86\_64-linux-gnu/libproidproxyp11.so,
- » uložiť nastavenie stlačením tlačidla OK.

Po stlačení tlačidla *OK* sa Firefox pokúsi načítať zadaný modul ovládača. Po úspešnom načítaní modulu zobrazí aplikácia Firefox informácie o pripojenej čítačke čipových kariet, prípadne informácie o vloženej čipovej karte:

| Správca bezpečnostných zariadení                 |                                       |                          |                      |  |
|--------------------------------------------------|---------------------------------------|--------------------------|----------------------|--|
| Bezpečnostné moduly a zariadenia                 | Podrobnosti                           | Hodnota                  | Bathléaid            |  |
| <ul> <li>NSS Internal PKCS #11 Module</li> </ul> | Stav                                  | Neprihlásený             | Printasic            |  |
| Všeobecné šifrovacie služby                      | Opis                                  | Alcor Micro AU9560 00 00 | <u>O</u> dhlásiť     |  |
| Softvérové bezp. zariadenie                      | Výrobca                               | Alcor                    | Zmeniť <u>h</u> eslo |  |
| ~ ProID                                          | Verzia hardvéru                       | 0.0                      | <u>N</u> ačítať      |  |
| Alcor Micro AU9560 00 00                         | Verzia firmvéru                       | 0.0                      | Livoľniť             |  |
| <ul> <li>Vstavaný modul Roots</li> </ul>         | Popis                                 | ProID+Q 9203803021080013 | Ovotine              |  |
| NSS Builtin Objects                              | Výrobca                               | Monet+,a.s.              | Povoliť <u>F</u> IPS |  |
| <ul> <li>OS Client Cert Module</li> </ul>        | Sériové číslo                         | 9203803021080013         |                      |  |
|                                                  | Verzia hardvéru                       | 1.0                      |                      |  |
|                                                  | Verzia firmvéru                       | 4.4                      |                      |  |
|                                                  |                                       |                          |                      |  |
|                                                  |                                       |                          |                      |  |
|                                                  |                                       |                          |                      |  |
|                                                  | · · · · · · · · · · · · · · · · · · · |                          |                      |  |
|                                                  |                                       |                          |                      |  |

Obrázok 17: Okno aplikácie Mozilla Firefox so zoznamom bezpečnostných modulov

Neúspešné načítanie knižnice je indikované chybovým hlásením: *Nepodarilo sa pridať modul*. Ak sa modul nepodarí pridať, používateľ by sa mal uistiť, že pri pridaní uviedol správnu cestu a že sa na uvedenej ceste naozaj nachádza súbor *libproidproxyp11.so*.

#### 8.2 INTEGRÁCIA PKCS#11 DO ĎALŠÍCH APLIKÁCIÍ

Ak používateľ používa iné aplikácie s kryptografickým rozhraním PKCS#11, je potrebné v nich použitie čipovej karty nakonfigurovať spôsobom, ktorý je uvedený v dokumentácii danej aplikácie. Konfigurácia sa zvyčajne vykonáva tak, že sa do príslušnej konfiguračnej položky uvedie cesta ku knižnici *libproidproxyp11.so* čipovej karty.

### 9 INŠTALÁCIA NOVŠEJ VERZIE

Ak je k dispozícii novšia verzia softvéru *ProID*+, na počítači používateľa by sa mala vykonať inovácia. Nová verzia môže opravovať chyby a ponúkať vylepšené funkcie alebo ovládanie.

Dostupnosť nového balíčka ProID+ môže používateľ skontrolovať na webových stránkach ProID.

Aktualizácia softvéru ProID+ prebieha podobným spôsobom ako prvotná inštalácia:

- » z internetových stránok treba stiahnuť inštalačný balíček,
- » spustiť ho,
- » postupovať podľa pokynov sprievodcu inštaláciou.

Postup inštalácie je opísaný v kapitole 6.

<u>Upozornenie</u>: Rovnako ako prvotná inštalácia, aj aktualizácia aplikácie ProID+ musí byť spustená pod používateľským účtom s **oprávnením správcu** operačného systému. Ak je inštalácia spustená pod používateľským účtom, ktorý nemá oprávnenia správcu, sprievodca inštaláciou zobrazí v priebehu inštalácie okno operačného systému na zvýšenie (eleváciu) používateľských oprávnení. Neprivilegovaný používateľ môže v tomto okne zadať meno a heslo účtu správcu a autorizovať tak proces inštalácie, ktorý bude nasledovať.

Aktualizácia softvéru *ProID*+ prebieha rovnako ako prvotná inštalácia – pozri kapitolu <u>Spustenie a vykonanie</u> inštalácie.

### 10 ODINŠTALOVANIE

Softvér ovládača čipu a Správca karty ProID je možné odinštalovať pomocou nástroja príkazového riadka na správu balíčkov (napr. apt alebo dpkg).

<u>Upozornenie</u>: Podobne ako pri inštalácii, aj odinštalovanie musí prebiehať pod účtom správcu operačného systému – pozri tiež kapitolu 6.

Po dokončení odinštalovania sú z operačného systému odobrané komponenty softvéru ProID:

- » odstránené súbory a priečinky softvéru proidcm a libproidplus-gui,
- » odobraní zástupcovia programov z ponuky Zobraziť aplikácie.
- Po odinštalovaní nedochádza k odstráneniu používateľských konfigurácií a súborov z nasledujúcich priečinkov, ktoré obsahujú záznamy o prevádzke:

Priečinky:

- » ~/.config/ProID/
- » ~/.ProIDCM\_logs/

Uvedené priečinky je možné po odinštalovaní odstrániť.

Po odinštalovaní nie je možné ďalej používať žiadny zo softvérových modulov ProID. Softvér proidcm a libproidplus-gui je možné do počítača znova nainštalovať kedykoľvek neskôr.

V nasledujúcich podkapitolách je opísaný postup odinštalovania pomocou riadkového príkazu.

#### 10.1 ODINŠTALOVANIE OVLÁDAČA ČIPU POMOCOU KONZOLOVÉHO NÁSTROJA APT

Program apt je nástrojom príkazového riadka. Jeho spustenie treba inicializovať

z okna terminálu (napr. gnome-terminal), ktoré je možné spustiť napr. z ponuky Zobraziť aplikácie.

Odstránenie aplikácie ovládača čipu sa vykoná príkazom v okne terminálu:

sudo apt remove libproidplus-gui

Po spustení príkazu sa odstráni softvér ovládača čipu z operačného systému:

| F                                                                                                    | · •                                                                                                    | ~/Staže                                                              | né/deb                                                            | Q =                                   |        |    | 8 |
|----------------------------------------------------------------------------------------------------|----------------------------------------------------------------------------------------------------|----------------------------------------------------------------------|-------------------------------------------------------------------|---------------------------------------|--------|----|---|
| <pre>:~/Stažené<br/>[sudo] heslo pre používateľa admi<br/>Načítavajú sa zoznamy balíkov<br/>Vytvára sa strom závislostí<br/>Načítavajú sa stavové informácie.<br/>Nasledovné balíky sa ODSTRÁNIA:<br/>libproidplus-gui<br/>0 aktualizovaných, 0 nových nainé<br/>Po tejto operácii sa na disku uvo<br/>Chcete pokračovať? [Y/n] y<br/>(Číta sa databáza momentálne<br/>Odstraňuje se balík libproidplus-<br/>dpkg: upozornenie: pri odstraňova<br/>a nebol odstránený<br/>:~/Stažené</pre> | /deb\$ sudo apt<br>nistrator:<br>Hotovo<br>Hotovo<br>talovaných, 1 m<br>ľní 36,5 MB.<br>je nainštalovan<br>gui (2.4.2) …<br>ní libproidplus<br>/deb\$ | remove libpro<br>na odstránenie<br>ných 271461 súl<br>s-gui, adresár | idplus-gui<br>a 191 neaktual<br>borov alebo adr<br>"/usr/local" n | izovaných.<br>esárov.<br>ebol prázdny | y a to | ed |   |

Obrázok 18: Odinštalovanie ovládača čipu pomocou nástroja apt

Po úspešnom overení dôjde k odstráneniu softvéru ovládača čipu z operačného systému. Položka ovládača čipu sa odstráni zo zoznamu inštalovaných aplikácií.

Úspešné odinštalovanie je možné overiť napríklad neexistenciou priečinka /usr/local/etc/crplus.

#### 10.2 ODINŠTALOVANIE SPRÁVCU KARTY PROID POMOCOU KONZOLOVÉHO NÁSTROJA APT

Program *apt* je nástrojom príkazového riadka. Jeho spustenie treba inicializovať z okna terminálu (napr. gnome-terminal), ktoré je možné spustiť napr. z ponuky Zobraziť aplikácie.

Odstránenie aplikácie ovládača čipu sa vykoná príkazom v okne terminálu:

sudo apt remove proidcm

Po spustení príkazu sa odstráni softvér ovládača čipu z operačného systému:

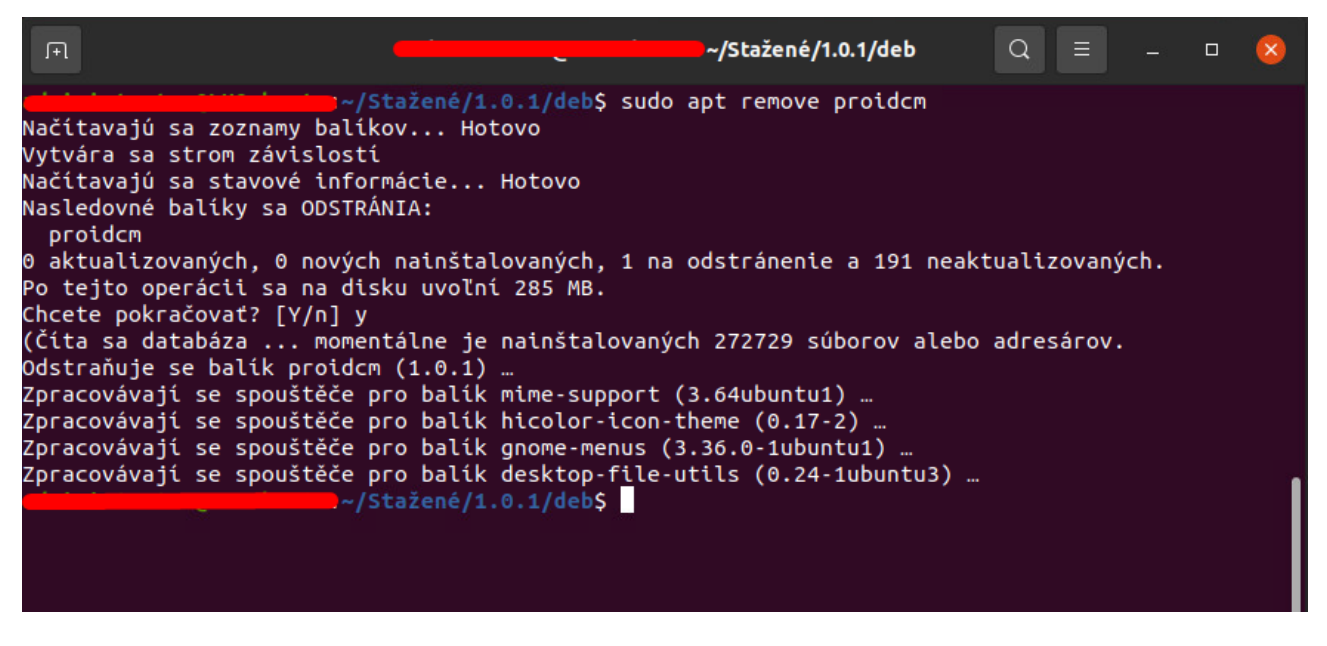

Obrázok 19: Odinštalovanie Správcu karty ProID pomocou nástroja apt

Po úspešnom overení dôjde k odstráneniu softvéru Správca karty ProID z operačného systému. Položka ovládača čipu sa odstráni zo zoznamu inštalovaných aplikácií.

Úspešné odinštalovanie je možné overiť napríklad neexistenciou priečinka /opt/ProID/SpravceKarty.